### COMPUTER HELP

#### How to Troubleshoot Microsoft Teams Login Issues

#### PURPOSE:

• Resolving Login Issues in Microsoft Teams

#### VERSION SUPPORTED: Microsoft Teams 2016, 365

#### HOW TO TROUBLESHOOT MICROSOFT TEAMS LOGIN ISSUES:

| Sometimes after changing your system<br>password, Teams may appear<br>unresponsive, fail to update, or fail to<br>login.<br>The login screen may appear blank, or<br>display the message displayed to the<br>right.       | We're sorry—we've run into an issue.<br>Restart<br>If that doesn't work, try signing out and back in.                                                                    |
|----------------------------------------------------------------------------------------------------|----------------------------------------------------------------------------------------------------|
| If this happens, sign out of, then close<br>Teams by expanding the system tray (the<br>small arrow in the lower right), then right-<br>clicking on the Teams icon, then selecting<br><b>Sign Out</b> , then <b>Quit</b> . | My status ►<br>Sign out<br>Get logs<br>Settings<br>C<br>Quit<br>C<br>Quit<br>C<br>C<br>C<br>C<br>C<br>C<br>C<br>C<br>C<br>C<br>C<br>C<br>C<br>C<br>C<br>C<br>C<br>C<br>C |
| Next, reopen Teams using your taskbar or<br>desktop shortcut. If you cannot locate<br>these, you can search using the Windows<br>search field on the lower left.                                                          |                                                                                                    |

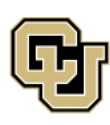

University of Colorado Boulder | Colorado Springs | Denver | Anschutz Medical Campus

Boulder | Colorado Springs | Denver | Anschutz Medical Campus

Contact UIS Call: (303) 860-4357

Email: help@cu.edu

### COMPUTER HELP

|                                        | All Apps Documents Web More ▼                                                                                   | <i>R</i> ···                          |
|----------------------------------------|----------------------------------------------------------------------------------------------------|---------------------------------------|
| Click <b>Open</b> to re-open the Teams | Best match                                                                                                    |                                       |
| application.                           | Microsoft Teams                                                                                                 | Ti i                                  |
|                                        | Apps                                                                                                    | Microsoft Teams                       |
|                                        | ■ Teams_windows_x64.exe >                                                                                       | Арр                                   |
|                                        | Search the web                                                                                                  |                                       |
|                                        | ✓ Teams - See web results >                                                                                     | 🖵 Open                                |
|                                        | Documents - This PC (4+)                                                                                        | 4 Available                           |
|                                        | the second second second second second second second second second second second second second second second se | New chat                              |
|                                        |                                                                                                    | <ul> <li>Sign out</li> </ul>          |
|                                        |                                                                                                    | 🔹 Quit                                |
|                                        | ~                                                                                                    | · · · · · · · · · · · · · · · · · · · |
|                                        |                                                                                                    |                                       |
|                                        | 0                                                                                                    |                                       |
|                                        | lecycle                                                                                                    |                                       |
|                                        |                                                                                                    |                                       |
|                                        | - P Teams                                                                                                    | o 🛱 👩 🕼 💵 🖪 🛷 👊 🐲                     |
|                                        |                                                                                                    |                                       |
| Teams will then reopen and will auto-  | Microsoft                                                                                                    | ×                                     |
| populate the username field with your  |                                                                                                    |                                       |
| username. DO NOT CLICK NEXT.           | <b>U</b>                                                                                                    |                                       |
|                                        |                                                                                                    |                                       |
|                                        |                                                                                                    |                                       |
|                                        |                                                                                                    |                                       |
|                                        | Enter your work, scl                                                                                            | hool, or Microsoft account            |
|                                        | ralphie@cu.edu                                                                                                  |                                       |
|                                        |                                                                                                    |                                       |
|                                        |                                                                                                    | Next                                  |
|                                        |                                                                                                    | Learn more                            |
|                                        |                                                                                                    |                                       |
|                                        |                                                                                                    |                                       |
|                                        |                                                                                                    |                                       |
|                                        |                                                                                                    |                                       |

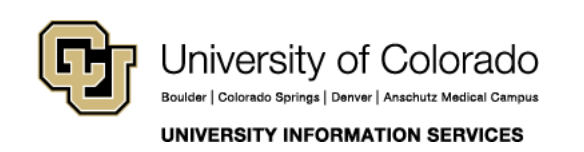

Call: (303) 860-4357 Email: help@cu.edu

#### COMPUTER HELP

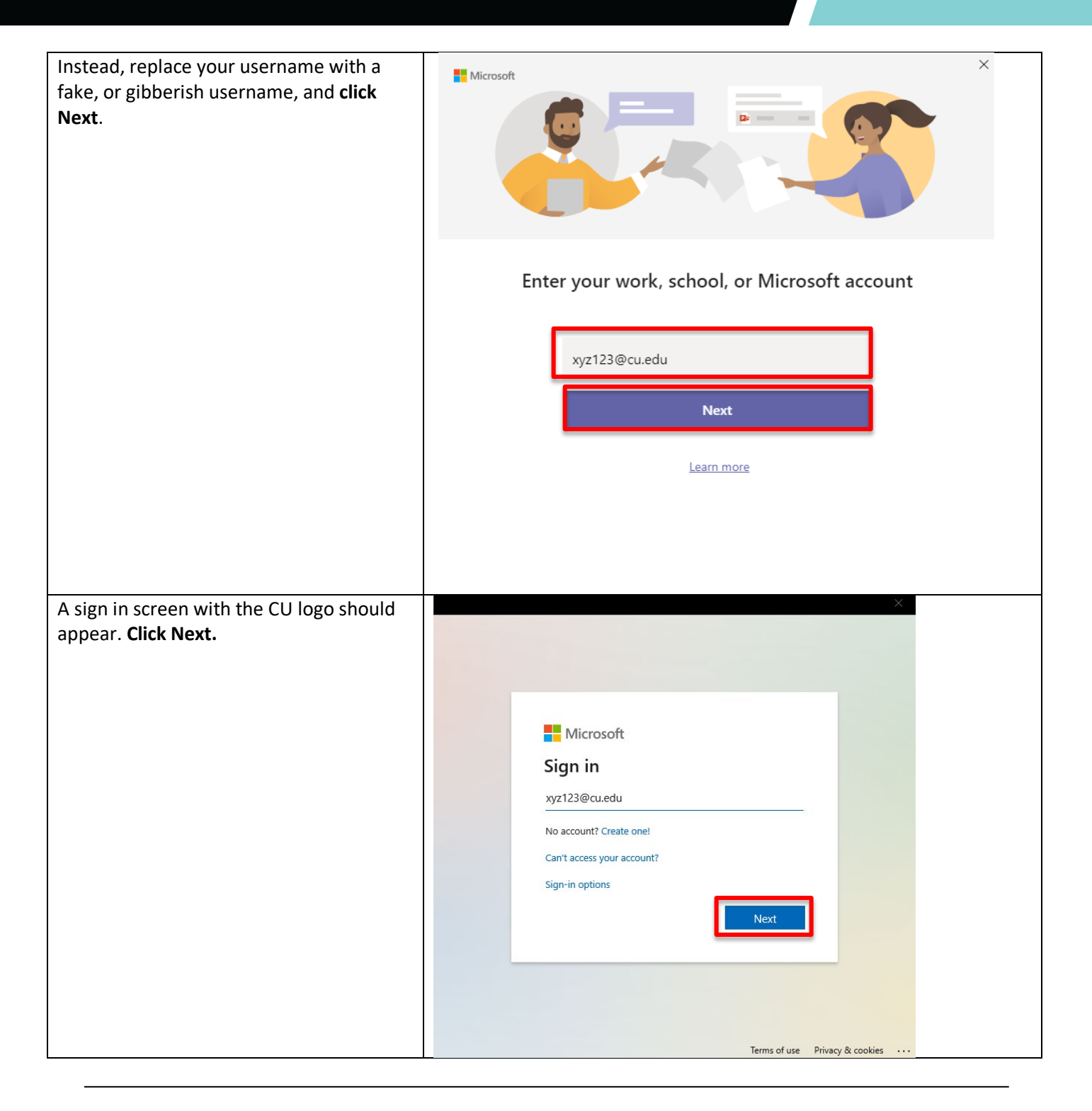

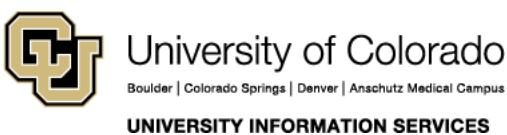

Contact UIS Call: (303) 860-4357 Email: help@cu.edu

### COMPUTER HELP

| what we want                                     | X                                                                                                    |
|--------------------------------------------------|----------------------------------------------------------------------------------------------------|
| what we want.                                    |                                                                                                    |
|                                                  |                                                                                                    |
|                                                  |                                                                                                    |
|                                                  |                                                                                                    |
|                                                  | Microsoft                                                                                                    |
|                                                  |                                                                                                    |
|                                                  | Sign in                                                                                                    |
|                                                  | This username may be incorrect. Make sure you                                                                                                    |
|                                                  | typed it correctly. Otherwise, contact your admin.                                                                                                    |
|                                                  | xyz125@cu.edu                                                                                                    |
|                                                  | No account? Create one!                                                                                                    |
|                                                  | Can't access your account?                                                                                                    |
|                                                  | Sign-in options                                                                                                    |
|                                                  |                                                                                                    |
|                                                  | Next                                                                                                    |
|                                                  |                                                                                                    |
|                                                  |                                                                                                    |
|                                                  |                                                                                                    |
|                                                  |                                                                                                    |
|                                                  | Terms of use Privacy & cookies ····                                                                                                    |
|                                                  |                                                                                                    |
| Now, enter your regular username in the username | ×                                                                                                    |
| field and click Next.                            |                                                                                                    |
|                                                  |                                                                                                    |
|                                                  |                                                                                                    |
|                                                  |                                                                                                    |
|                                                  |                                                                                                    |
|                                                  |                                                                                                    |
|                                                  | Microsoft                                                                                                    |
|                                                  | Microsoft<br>Sign in                                                                                                    |
|                                                  | Microsoft<br>Sign in                                                                                                    |
|                                                  | Microsoft<br>Sign in<br>ralphie@cu.edu                                                                                                    |
|                                                  | Microsoft Sign in ralphie@cu.edu No account? Create one!                                                                                               |
|                                                  | Microsoft Sign in ralphie@cu.edu No account? Create one! Can't access your account?                                                                    |
|                                                  | Microsoft Sign in ralphie@cu.edu No account? Create one! Can't access your account?                                                                    |
|                                                  | Microsoft Sign in ralphie@cu.edu No account? Create one! Can't access your account? Sign-in options                                                    |
|                                                  | Microsoft Sign in ralphie@cu.edu No account? Create one! Can't access your account? Sign-in options Next                                               |
|                                                  | Microsoft Sign in ralphie@cu.edu No account? Create one! Cart access your account? Sign-in options                                                     |
|                                                  | Microsoft Sign in ralphie@cu.edu No account? Create one! Can't access your account? Sign-in options                                                    |
|                                                  | Microsoft Sign in ralphie@cu.edu No account? Create one! Can't access your account? Sign-in options                                                    |
|                                                  | Microsoft Sign in ralphie@cu.edu No account? Create one! Can't access your account? Sign-in options                                                    |
|                                                  | Microsoft<br>Sign in<br>ralphie@cu.edu<br>No account? Create one!<br>Can't access your account?<br>Sign-in options                                     |
|                                                  | <complex-block>Microsoft<br/>Sign in<br/>ralphie@cu.edu<br/>No account? Create one!<br/>Can't access your account?<br/>Sign-in options</complex-block> |

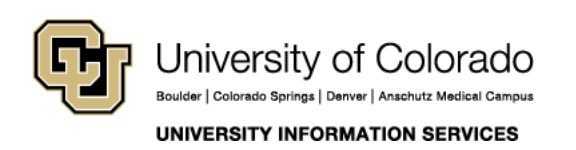

Contact UIS Call: (303) 860-4357 Email: help@cu.edu

### COMPUTER HELP

| Next, enter your normal or updated UIS password and click <b>Sign In.</b> | Enter password   Password Forgot my password Sign in                                                                                                    |
|---------------------------------------------------------------------------|----------------------------------------------------------------------------------------------------|
|                                                                           |                                                                                                    |
|                                                                           |                                                                                                    |
| Teams should then load normally and update any chats<br>or channels.      | Sourch or type a command     Chat     Recent     Recen |

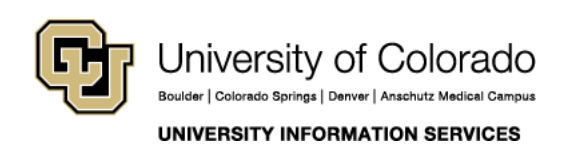

Contact UIS Call: (303) 860-4357 Email: help@cu.edu